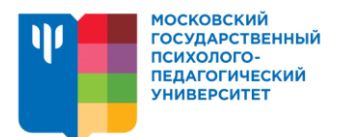

# РЕКОМЕНДАЦИИ СТУДЕНТАМ по работе с платформой Mirapolis

# Оглавление

| ПРЕДВАРИТЕЛЬНАЯ ПОДГОТОВКА                   | 1  |
|----------------------------------------------|----|
| ОРГАНИЗАЦИЯ ЗАНЯТИЙ                          | 2  |
| Если вы используете компьютер                | 2  |
| Как выступить на занятии                     | 4  |
| Интерфейс с мобильного устройства            | 8  |
| Выступление студента с мобильного устройства | 10 |
| Возможные проблемы                           | 13 |
| Как посмотреть запись занятия                | 14 |

# ПРЕДВАРИТЕЛЬНАЯ ПОДГОТОВКА

1. На онлайн-занятие можно попасть с любого компьютера (Windows, MacBook) при наличии интернета, а также с телефонов и планшетов на платформе Android или Windows

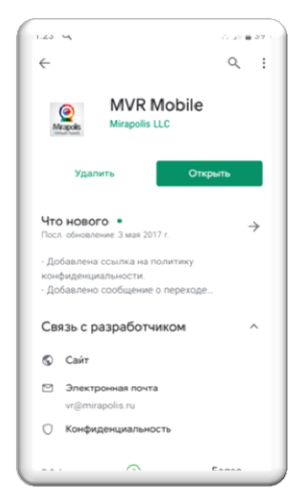

2. Для подключения к занятиям через телефон/планшет на платформе Android, необходимо предварительно установить в своем устройстве приложение Mirapolis virtual room (можно скачать в Google Play).

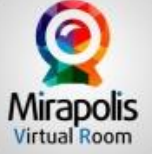

3. Обращаем ваше внимание, что телефоны или планшеты на операционной системе IOS НЕ ПОДДЕРЖИВАЮТСЯ.

При первом входе в Мираполис, необходимо "разрешить" 4. все, что будет запрашивать система

5. Рекомендуется, чтобы монитор был достаточно большого размера

- Приготовьте наушники и микрофон. Наушники нужны, даже если вы работаете 6. с ноутбука, чтобы не было звуковой петли, не «фонило».
- 7. Если вы используете компьютер, подключите видеокамеру.

# ОРГАНИЗАЦИЯ ЗАНЯТИЙ

## Если вы используете компьютер

1. На электронную почту вы получите письмо:

| A mail accels com/mail/u/0/2xi 20view bloodward aveced de/20 coareb inhaught 0/22thread f0/24100120000/20mea f0/24100120000/20mea f0/241000000/20mea f0/241000000/20mea f0/241000000/20mea f0/2410000000/20mea f0/240000000/20mea f0/240000000/20mea f0/240000000/20mea f0/2400000000000000000000000000000000000                                                                                                    |                     |
|----------------------------------------------------------------------------------------------------|---------------------|
| mail/google.com/mail/google.com/mail/google |                     |
|                                                                                                    |                     |
|                                                                                                    |                     |
| Регистрация на онлаин-мероприятие > Вводящие х                                                                                                    |                     |
| Mirapolis Mail «noreply@mirapolismailer.ru- @P cp. 18 мap., 16:14 (16 часев назад) 📩 🏠 🛀                                                                                                    |                     |
| мил Регистрация на онлайн-мероприятие Повестка дня                                                                                                    |                     |
| 23 Перейти в серви: "Календарь Google" пн. 23 март 2020                                                                                                    |                     |
| пи 🚩 Когда пн. 23 март 2020 6РМ – 9:15РМ (MSK) Нет более ранних мероприятий                                                                                                    |                     |
| KTO Mirapolis Mail * 6pm Pencrpaujus na onnani-megonjustrue Herro fonge nonavim venonnumum)                                                                                                    |                     |
| Да Возискию Нет Ещё                                                                                                    |                     |
|                                                                                                    |                     |
|                                                                                                    |                     |
|                                                                                                    |                     |
| Регистрация на онлайн-мероприятие 🦉 Mirapolis VR                                                                                                    |                     |
|                                                                                                    |                     |
| Вы зарегистоированы в качестве участника онлайн-меропоиятия.                                                                                                    |                     |
| Назавние мероприятия. ПО Практикум "Профилактика трудностей социализации" Лобанова А.В.                                                                                                    |                     |
| Время начала мероприяти 2020-03-23 18:00 (по Московскому времени)                                                                                                    |                     |
| Длительность з чака то кимут                                                                                                    |                     |
| на вебина роткротист в а то ими ут до нами и до нами и до нами и до нами и до нами и до нами и до нами и до на<br>Для кожда на вебина роткротист в стакование и соверсите со нами и до нами и до нами и до нами и до нами и до на                                                                                                    |                     |
| http://m.mirapolis.rum/miravr/4958877668                                                                                                    |                     |
| Bu mowere y vag eosarь в eoclyage c y crpolicita на <u>Android</u> или IOS.                                                                                                    |                     |
| Перейдите поссылке или используйте код для входа через мобильное приложение: 4958387868                                                                                                    |                     |
| Чтобы избрать возможных проблем во время вебинара, настоятельно рекомендуем до его начала пройти тест системы:                                                                                                    |                     |
| WWW.WILLINGTOOM LUSELVACEONINGCOM                                                                                                    |                     |
| ссили рак планируете использовать микророн и камер предварительно настроите их для этого, использунте мастёр настроики, доступный по<br>ссилуре:                                                                                                    |                     |
| www.fv/rtualroom.ru/service/miccam/                                                                                                    |                     |
| бо техническим вопросам обращайтесь в <u>службу прадержии</u>                                                                                                    |                     |
| 🚱 🚞 📱 🚾 🖄 😢 📀 😨                                                                                                    | 10:10 مال 🗤 🔹 🗤 🗤 🗤 |

- 2. Иногда приходит несколько писем, сразу на несколько занятий вперед, поэтому необходимо убедиться, что письмо ведет к тому занятию, на которое вы собираетесь попасть.
- 3. Обратите внимание, что доступ на занятие открывается за 15 минут до начала и возможен только в течение занятия
- 4. В указанное время откройте нужное письмо и перейдите по ссылке
- 5. Затем заполните форму, чтобы преподаватель и студенты могли идентифицировать вас:

NU = 10 and 10 10.11

| Мой профиль<br>Филетон<br>Има<br>Отчество<br>Е-mail<br>Органования<br>Должостуь<br>Телефон | Rymquaa<br>Mapaa<br>Pergenetes<br>Mattrix<br>Mattrix<br>Cagaeed | • Oferge Concern<br>Oferge Owerters |  |  |
|--------------------------------------------------------------------------------------------|-----------------------------------------------------------------|-------------------------------------|--|--|
|                                                                                            | - 9                                                             | Boirs                               |  |  |

🐵 📰 🐨 🖾 🖻 💽 🤤

6. Вы попадаете в виртуальную аудиторию, добро пожаловать!

Здесь вы видите преподавателя, участников, чат, презентацию (или другие материалы)

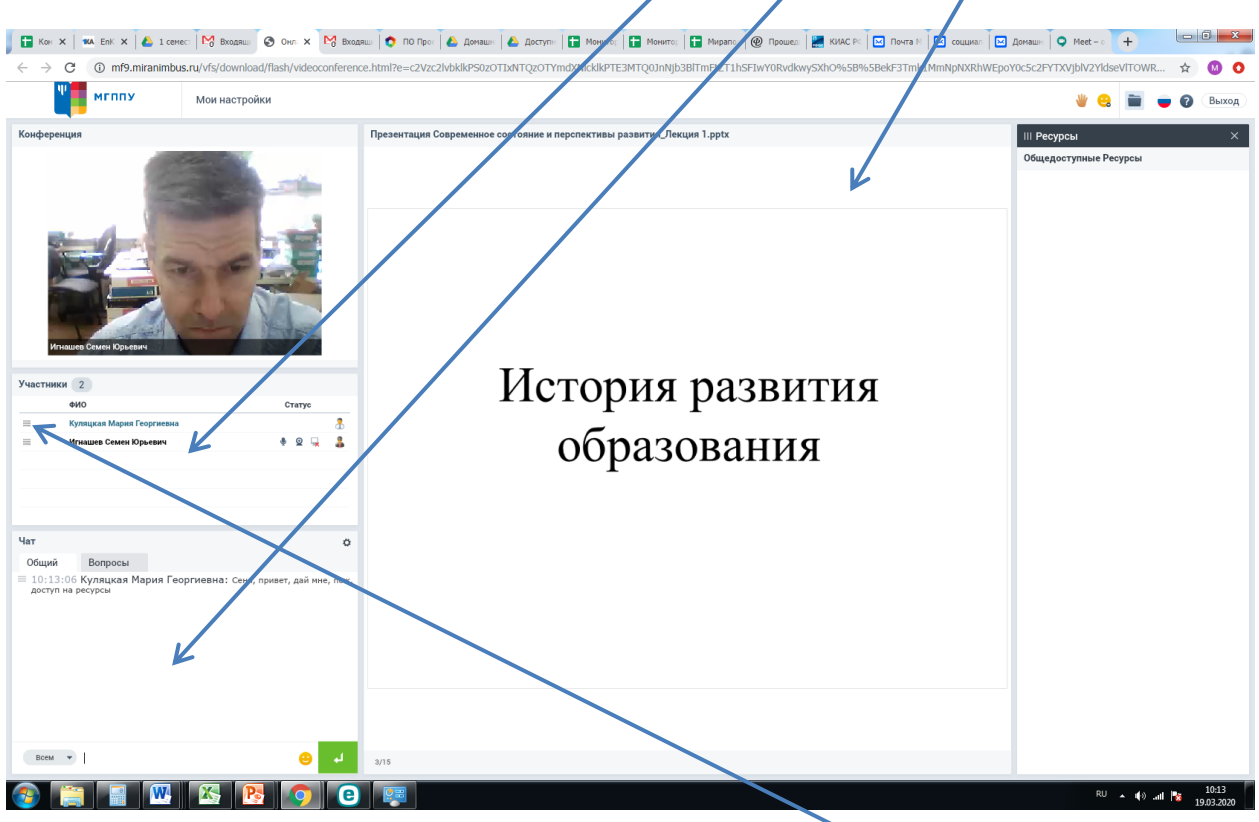

- 7. В чате можно отправить приватные сообщения, для этого справа напротив выбранного участника встречи нажмите на три серые полосочки
- 8. Также есть вкладка «Вопросы», куда можно добавить свой вопрос, чтобы он не «убежал» в общем чате и не остался без ответа
- 9. Если преподаватель даст доступ к ресурсам, то вы сможете их скачать себе на компьютер. Для этого нажмите на зеленый значок

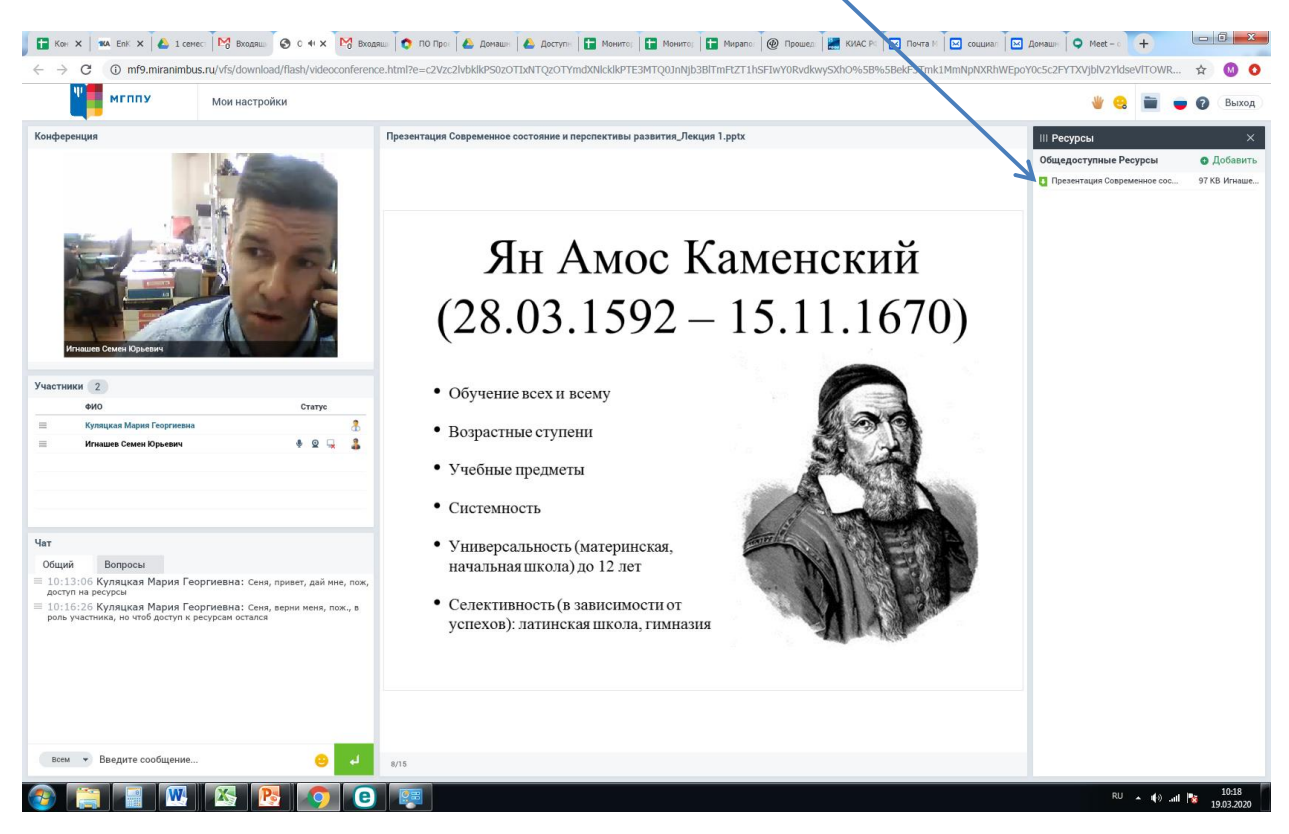

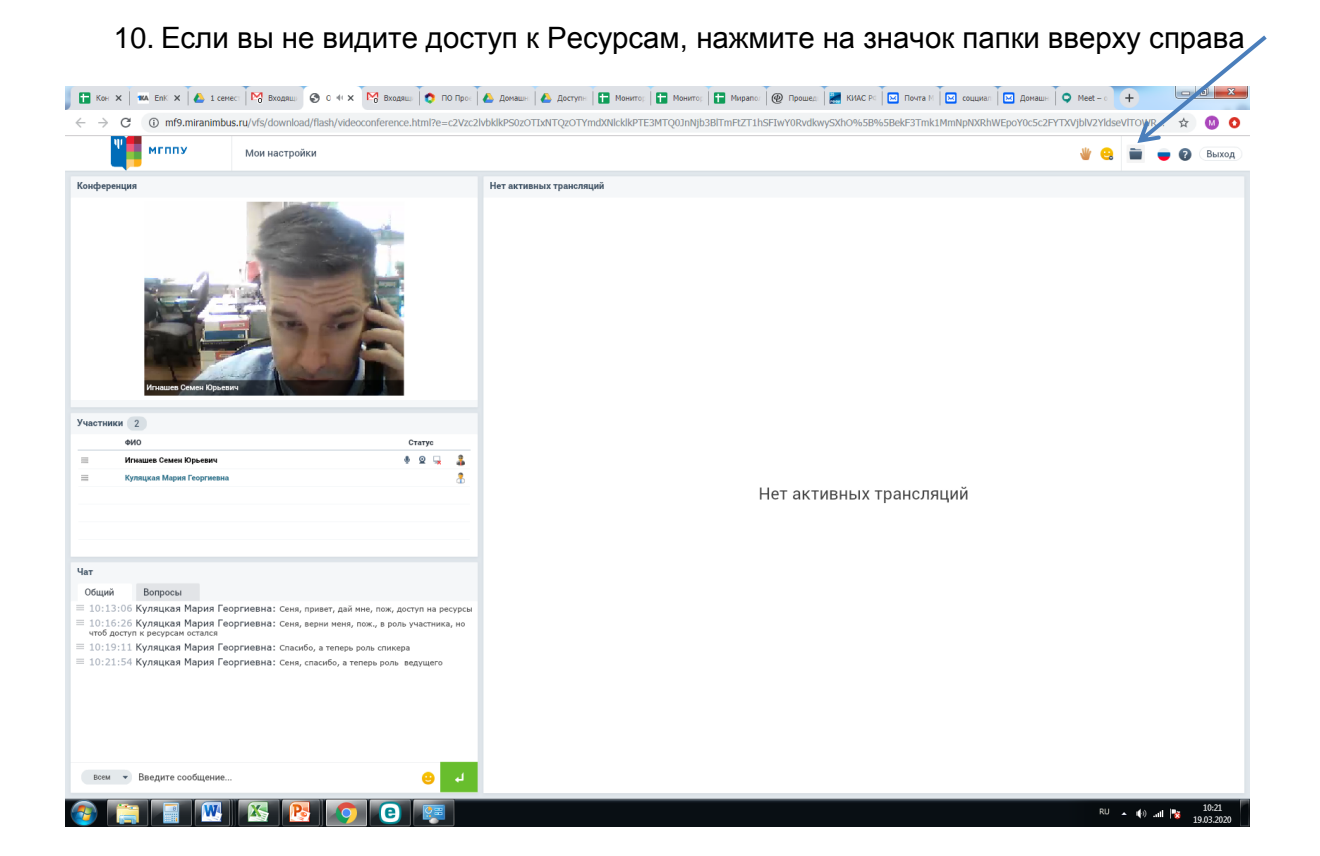

# Как выступить на занятии

1. Как правило, у студентов права Слушателя. Для того, чтобы выступить как преподаватель, нужно получить статус Спикера или Ведущего. Какой у вас статус, есть ли возможность включить видео и микрофон, отображается во вкладке «Участники», а также меняется цвет «человечка».

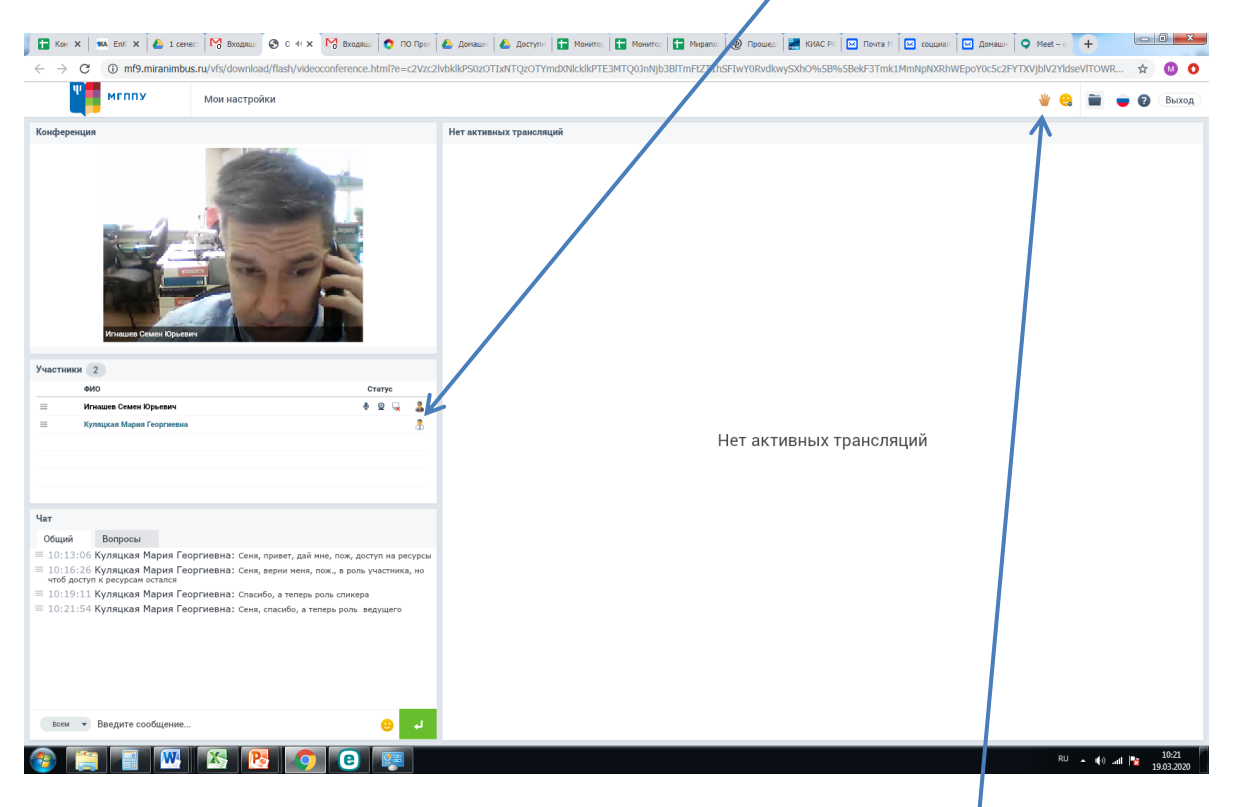

2. Чтобы выступить, поднимите руку, нажмите на «Ладошку» <sup>Г</sup>справа вверху, или напишите о своем желании выступить преподавателю в чат

3. Если вам дали статус Ведущего или Спикера, вы увидите в поле «Участники» напротив своей фамилии значки микрофона и камеры, а под видеоокном преподавателя у вас появится большая кнопка «Запустить видео и звук», нажмите на нее

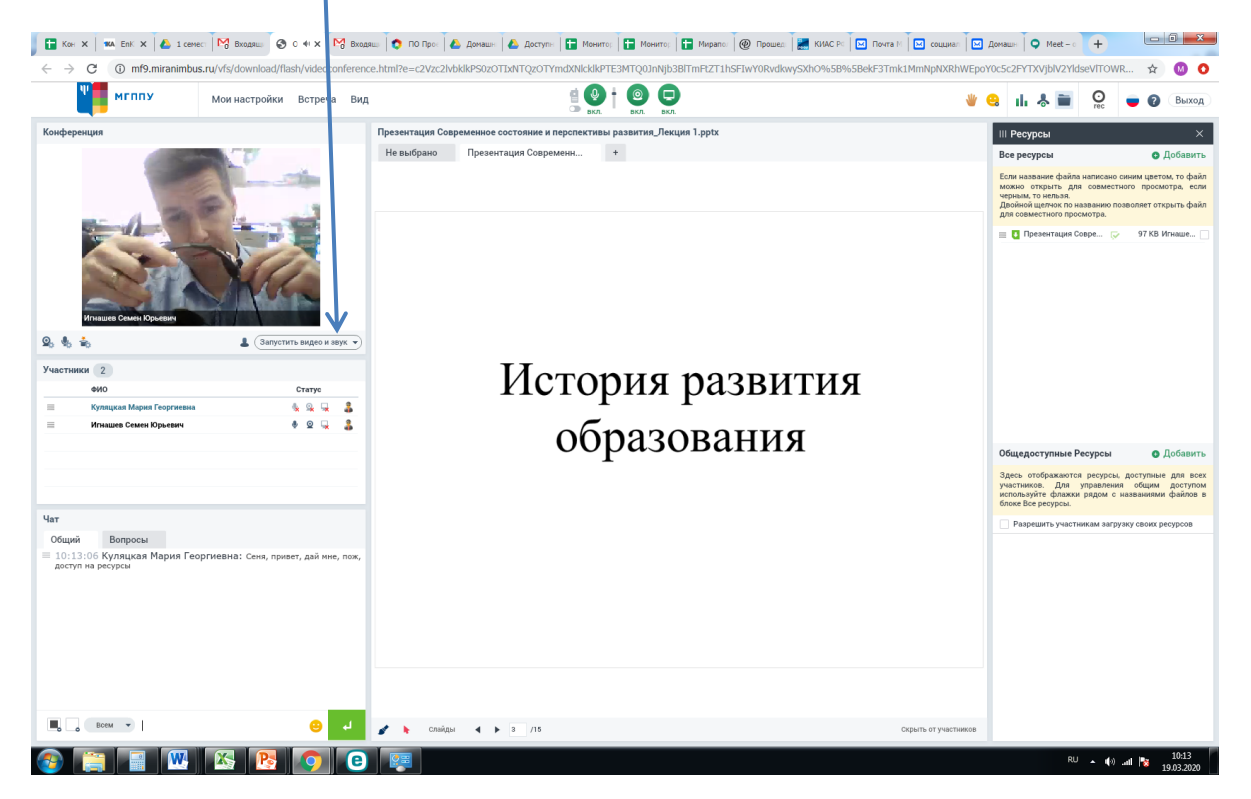

4. Нажав на кнопку «Запустить видео и звук», нужно разрешить доступ к камере и микрофону.

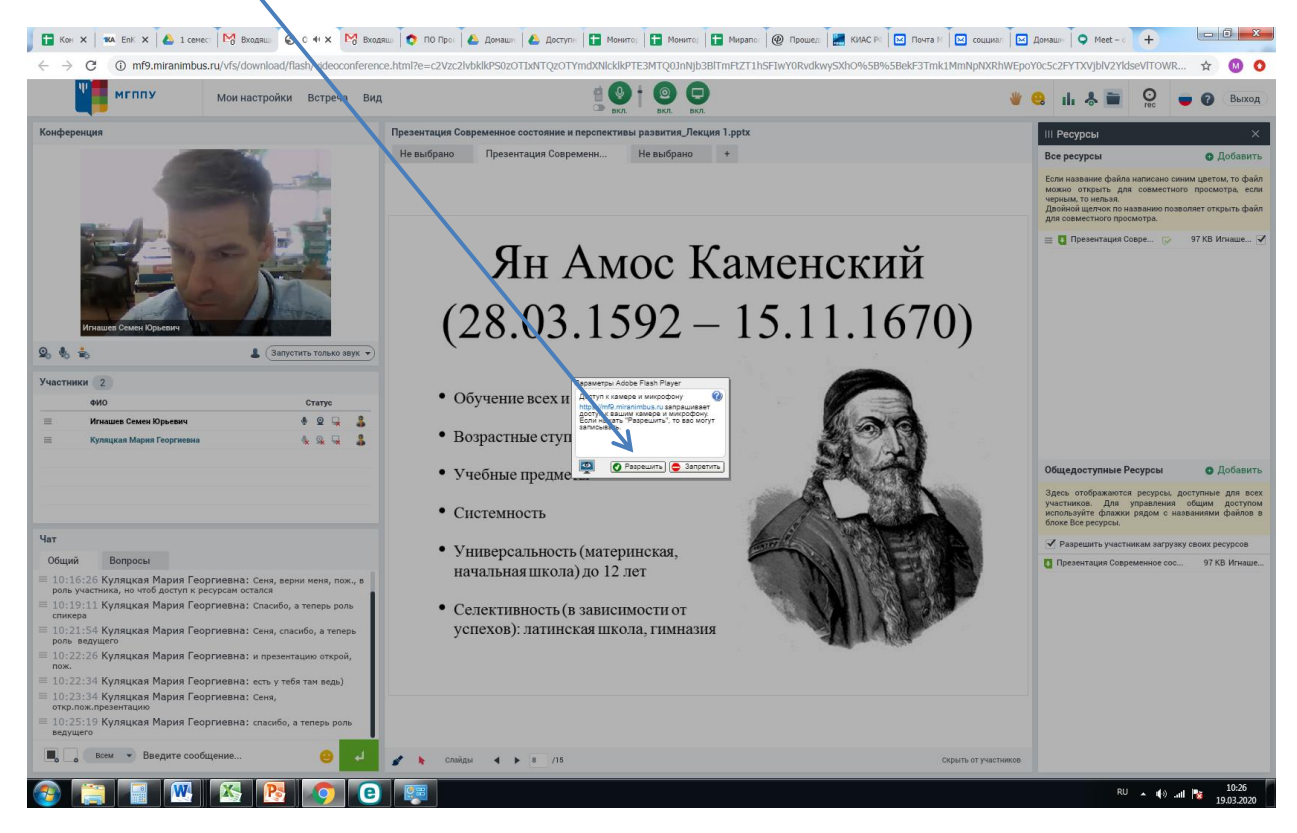

5. НЕ ЗАБУДЬТЕ НАДЕТЬ НАУШНИКИ (чтобы избежать звуковых помех)

6. Поздравляем, Вы в эфире! Теперь все вас видят и слышат.

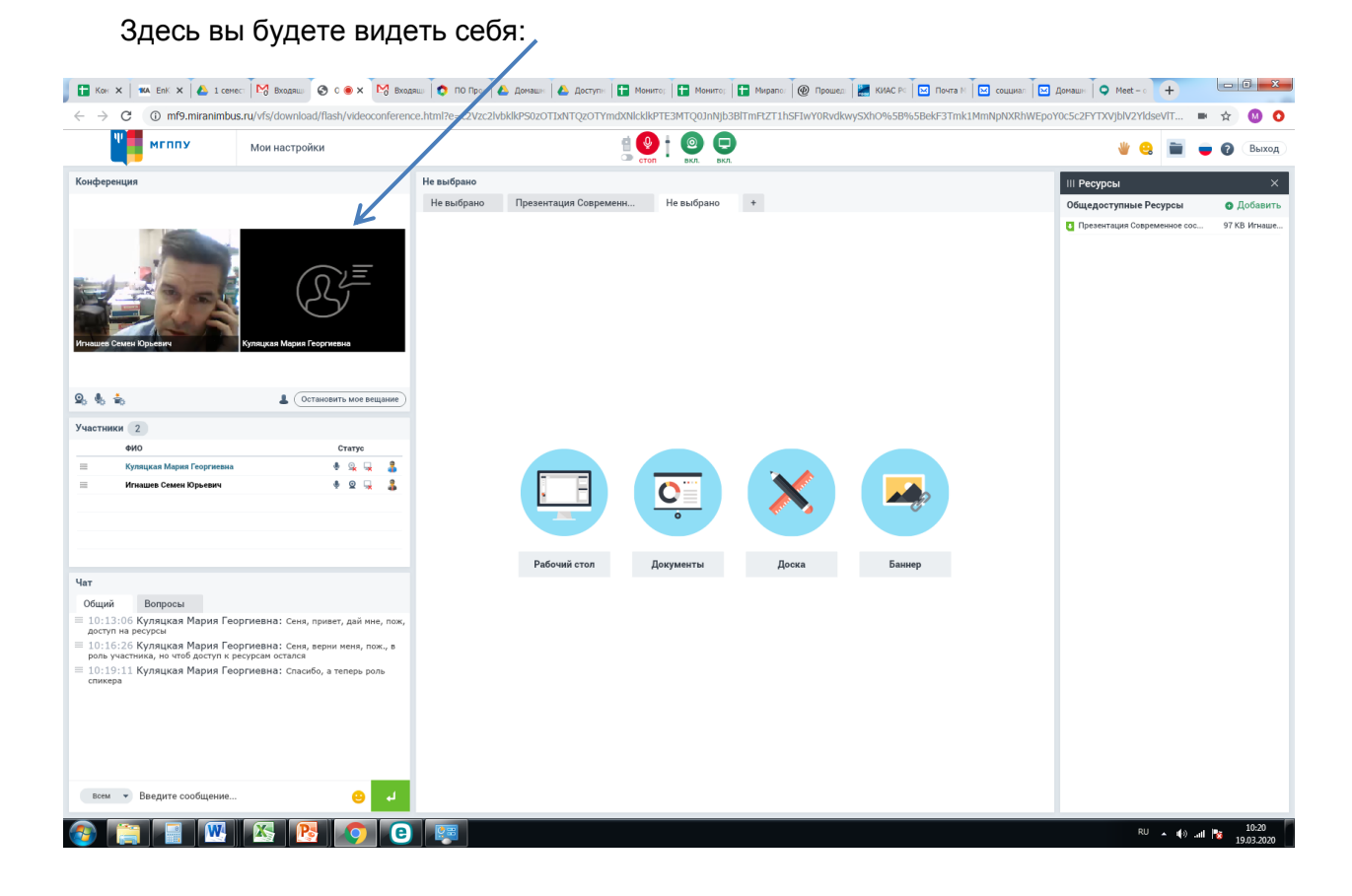

- 7. Статус Ведущего и Спикера отличаются тем, что Ведущий может открыть свою презентацию, использовать другие инструменты, а Спикер может только говорить.
- 8. Для того, чтобы загрузить свою презентацию, нажмите на кнопку **«+ Добавить»** в поле «Ресурсы»

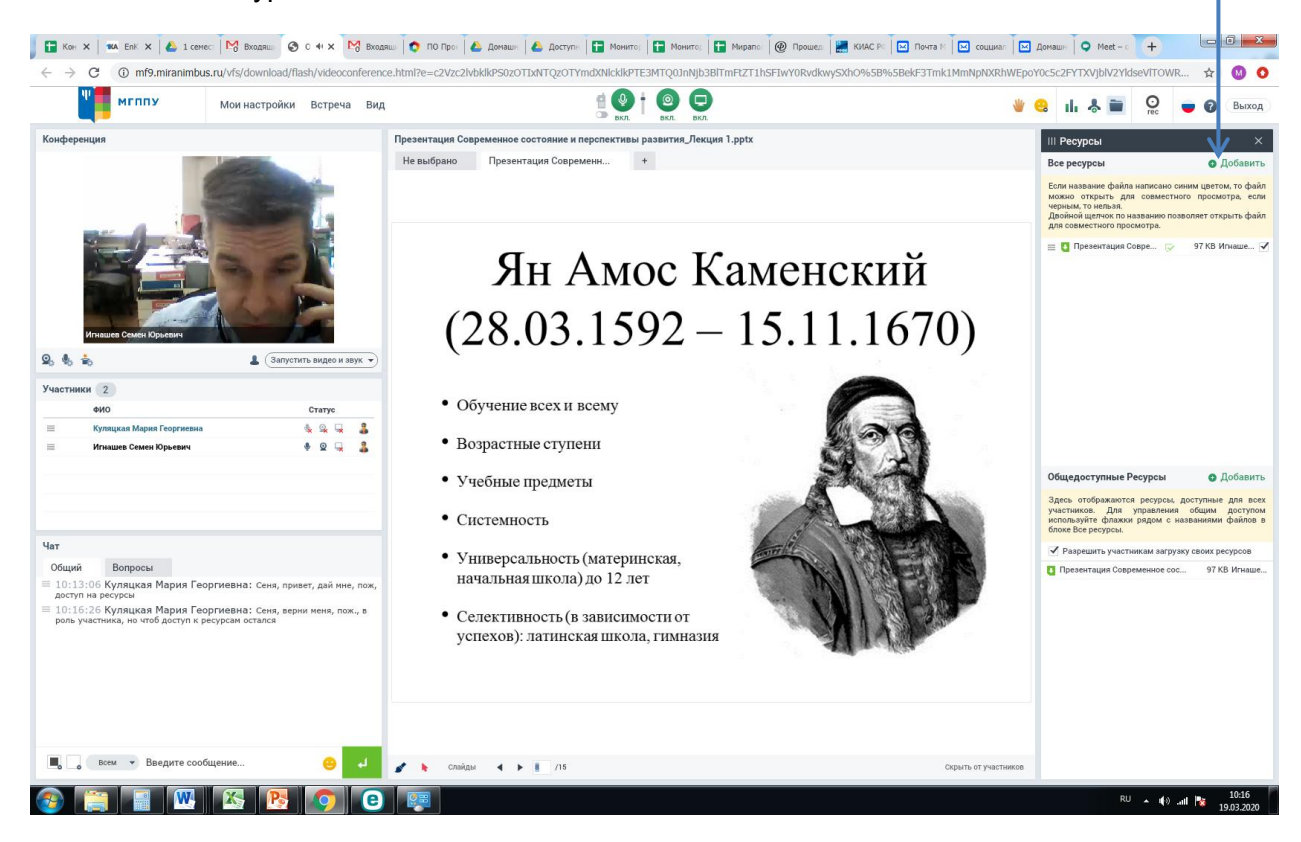

 Если вы в роли Ведущего, то после того, как презентация загрузится, и появится зеленая галочка, ее можно будет открыть. Для этого нажмите на серый квадратик слева от названия документа

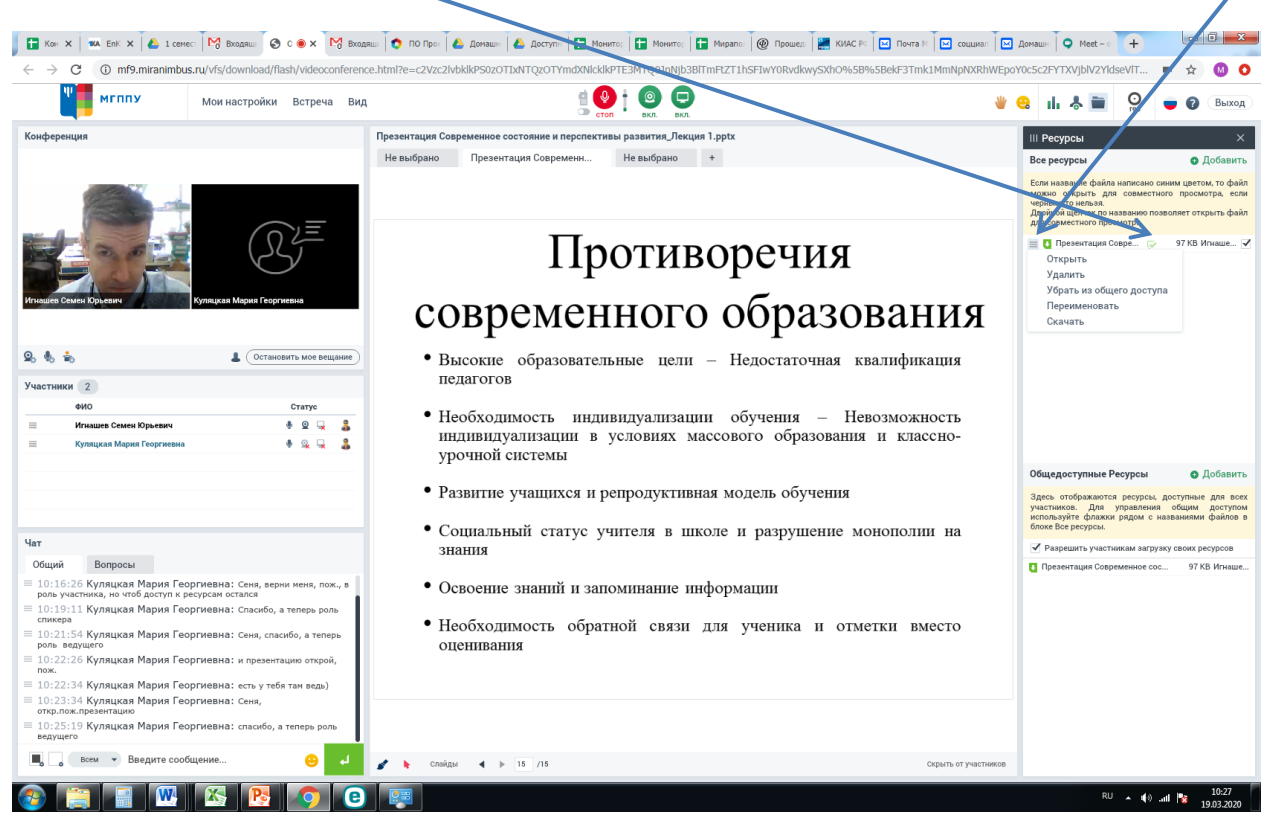

10. В роли Ведущего вы можете листать презентацию, что-то подчеркнуть или включить курсор, чтобы ваш курсор видели все.

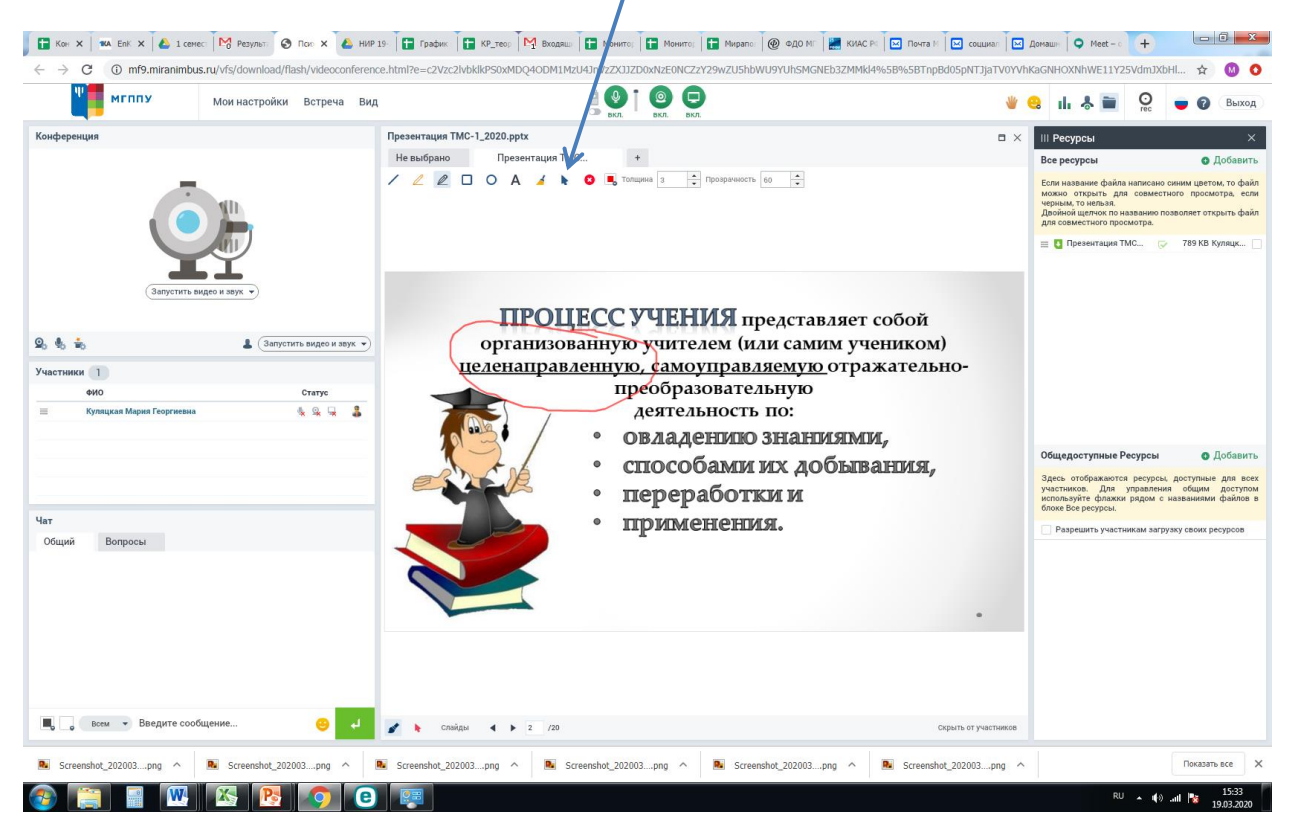

## 11. Можно закрыть вкладку «Ресурсы», чтобы увеличить поле для обзора Презентации:

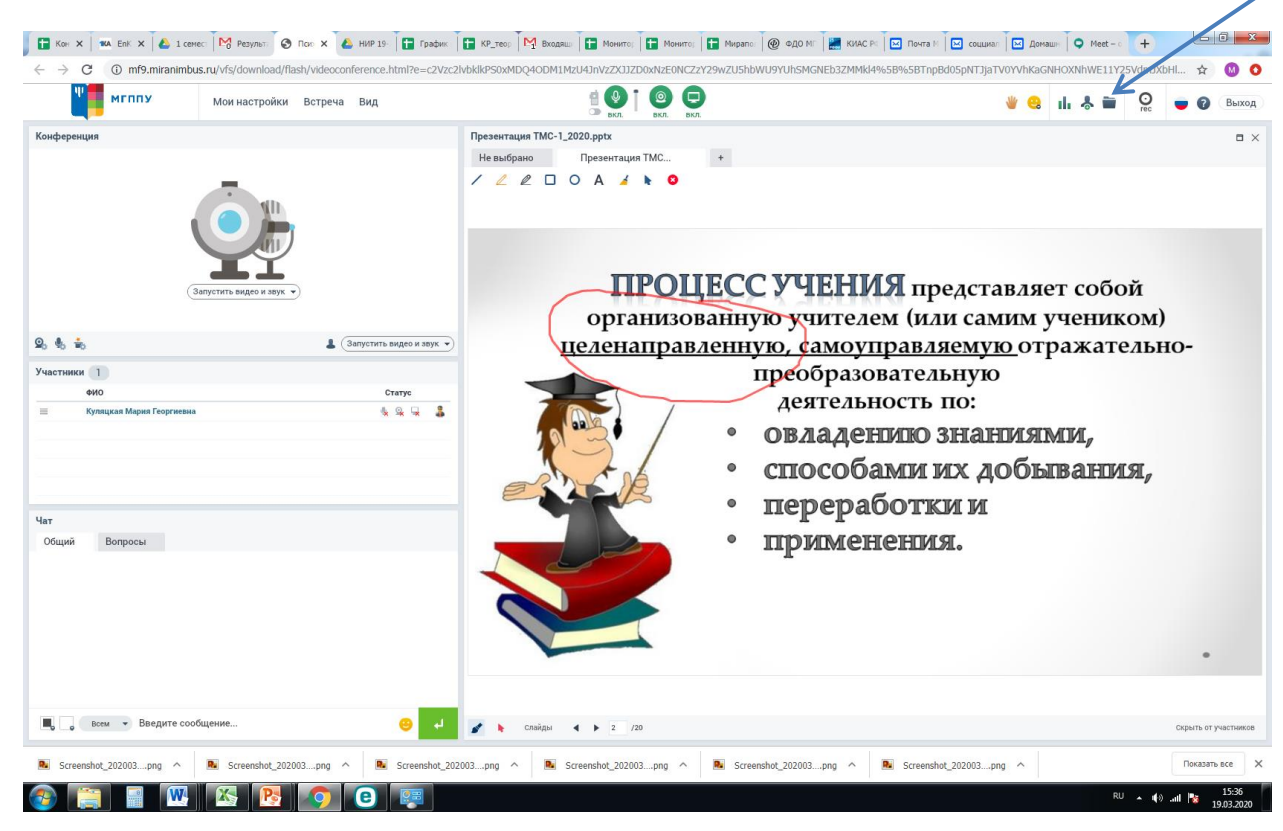

# Интерфейс с мобильного устройства

### 1. Вид при входе по ссылке:

| Проверка профиля                              | Войти |
|-----------------------------------------------|-------|
| Учетные данные                                |       |
| Заполните, пожалуйста, Ваш профиль<br>Фамилия |       |
| Куляцкая                                      |       |
| Имя                                           |       |
| Мария                                         |       |
| Отчество                                      |       |
| Георгиевна                                    |       |
| E-mail                                        |       |
|                                               |       |
|                                               | 8     |

#### 2. Вид виртуальной комнаты:

Презентация Современное состояние и перспек... 15/15

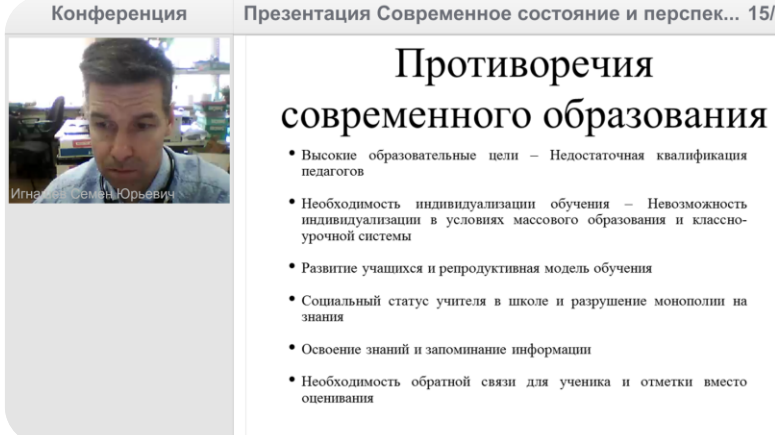

3. Коснувшись экрана вы увидите тёмно-серые вкладки для переключения по окнам:

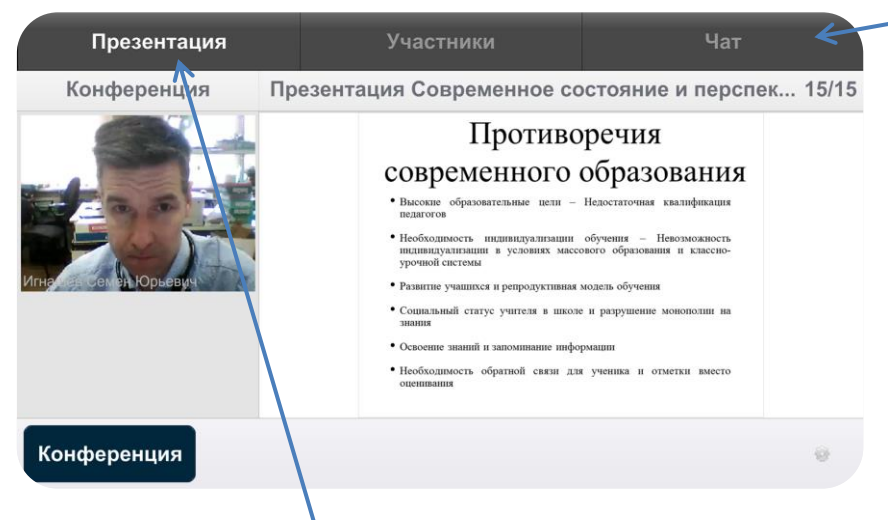

## Окно «Презентация»

Окно «Участники»:

| Презентация   | Участники                                          | Чат    |
|---------------|----------------------------------------------------|--------|
| Конференция   | ФИО                                                | Статус |
| Игнациев Семе | Игнашев Семен Юрьевич<br>Куляцкая Мария Георгиевна |        |
| Конференция   |                                                    | 0      |

4. Здесь же видно, какой у вас статус (какие функции вам доступны)

#### Чат Конференция Общий Куляцкая Мария Георгиевна 10:13 Сеня, привет, дай мне, пож, доступ на ресурсы Куляцкая Мария Георгиевна 10:16 Сеня, верни меня, пож., в роль участника, но чтоб доступ к ресурсам остался Куляцкая Мария Георгиевна 10:19 Спасибо, а теперь роль спикера Куляцкая Мария Георгиевна 10:21 Сеня, спасибо, а теперь роль ведущего Общий: Кому ÷ Конференция

## Окно «Чат»:

5. Если кликнуть на кнопку «Конференция», вы сможете увеличить презентацию, но убрать остальные окна:

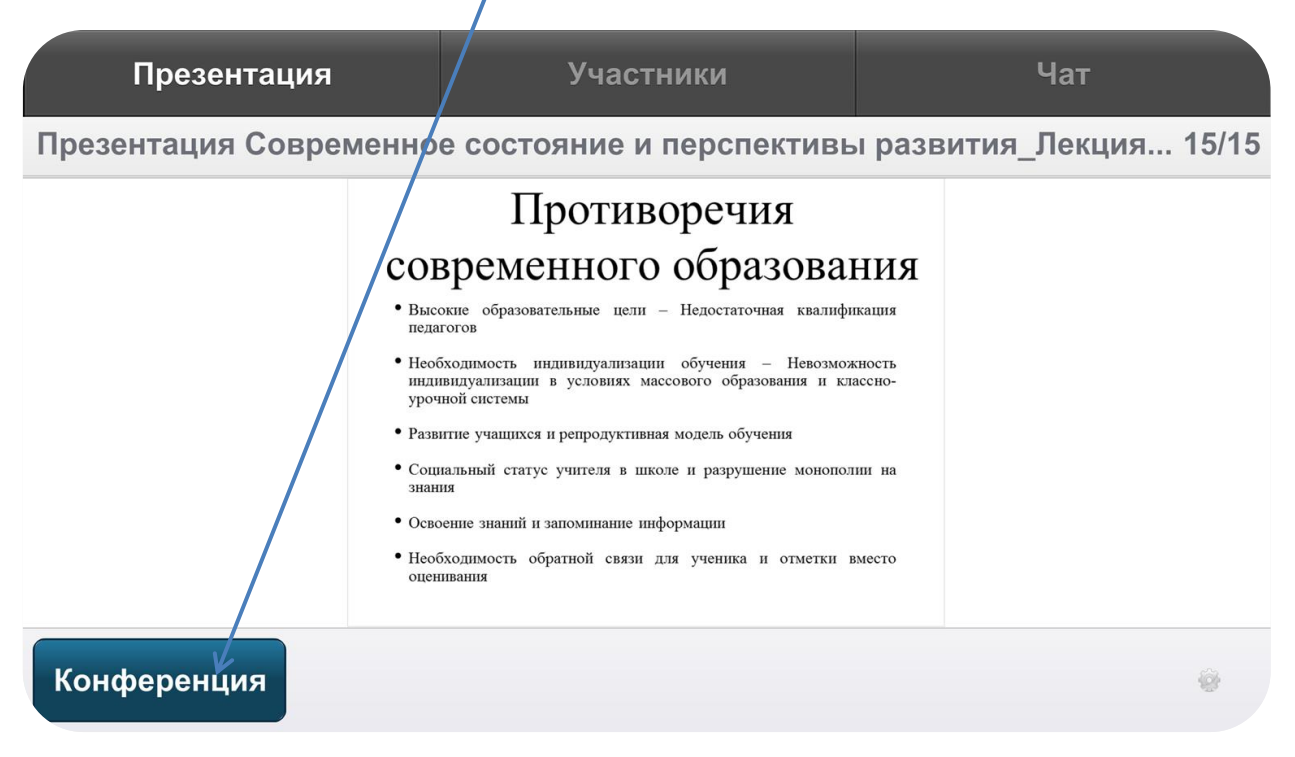

# Выступление студента с мобильного устройства

Для выступления должен быть статус Спикера или Ведущего. Спикер может только высказаться вслух, а ведущий может использовать инструменты.

Если Вы в статусе ведущего, включите камеру и микрофон

| Презентация             | Участники                | Чат     |
|-------------------------|--------------------------|---------|
| Конференция             | ONO                      | Статус  |
|                         | Ігнашев Семен Юрьевич    | ء 🧐 😳   |
| Игна                    | уляцкая Мария Георгиевна | ٤ 🕵 👰 ٤ |
| Конференция             |                          | Ŷ       |
| Вот тут вы увидите себя |                          |         |

# Если вас плохо слышно, нажмите сюда

| Презентация   | Участники                                                                               | Чат    |
|---------------|-----------------------------------------------------------------------------------------|--------|
| Конференция Ф | ОИ                                                                                      | Статус |
| И К<br>Чувс   | гнашев Семен Юрьевич<br>уляцкая Мария Георгиевна<br>твительность микрофона<br>Ок Отмена |        |
| Конференция   |                                                                                         |        |

Если у Вас выключены камера и микрофон: 🔪

| Презентация         | Участники                                          | Чат    |   |
|---------------------|----------------------------------------------------|--------|---|
| Конференция         | ФИО                                                | Статус |   |
| Игна: Семен Юрьевич | Игнашев Семен Юрьевич<br>Куляцкая Мария Георгиевна |        | 2 |
| Конференция         |                                                    |        | * |

Можно загрузить кем-то заранее загруженную презентацию, загрузить с телефона свою презентацию нельзя.

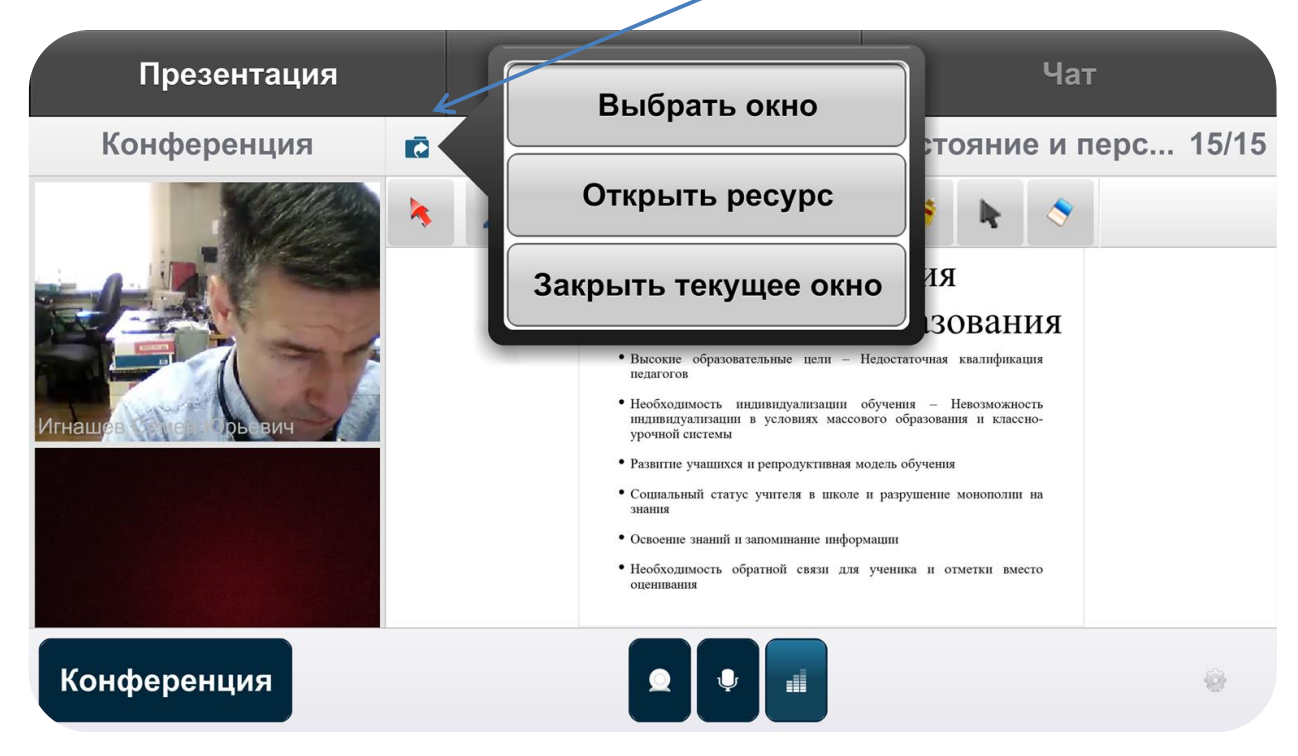

Также доступны инструменты для рисования и проч.

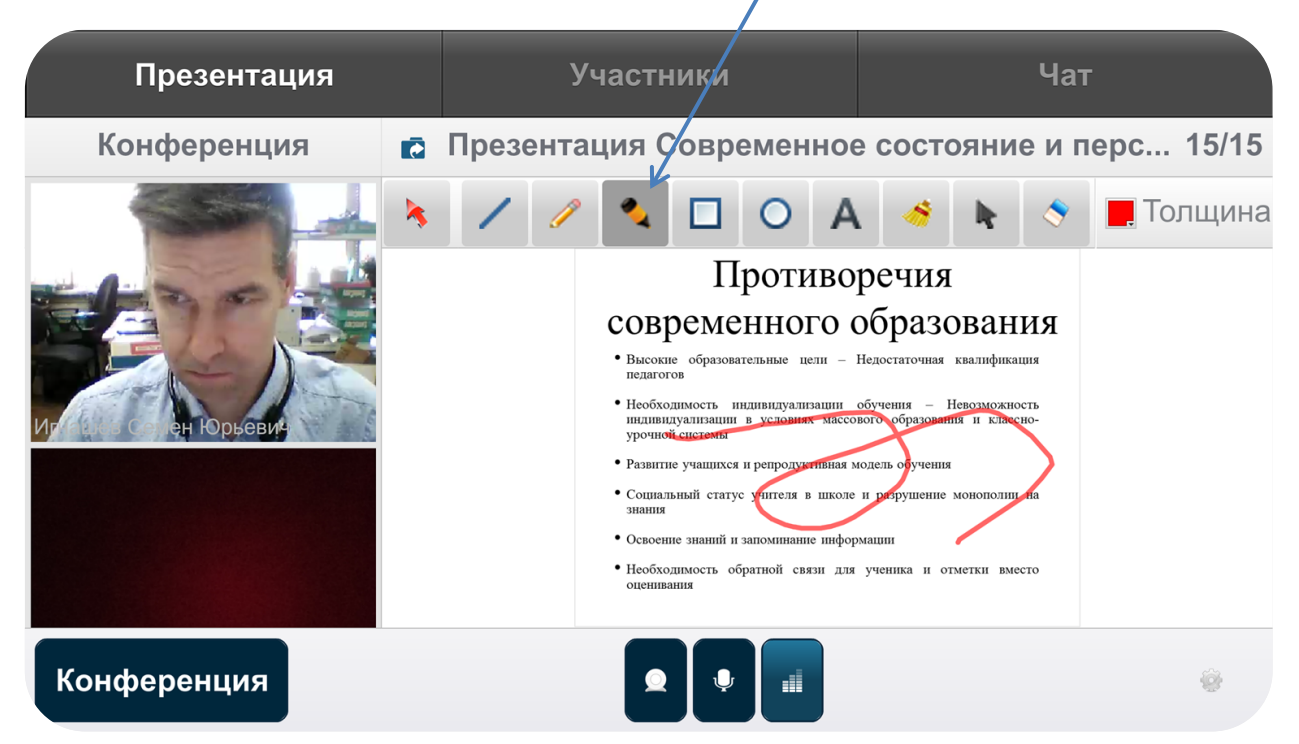

- 1. Если вам не слышно, или плохо слышно, проверьте настройки звука своего компьютера.
- 2. Если звук «квакающий», запаздывающий, проверьте интернет
- 3. Если у вас нет видеокамеры, или вы не можете ее настроить, выступить можно без видеосвязи, тогда выберите «Запустить только звук»
- 4. Если вас «выбило» из оболочки, обновите страницу и снова выполните вход
- 5. Если «выбило» преподавателя напишите в чат, обновите страничку и ждите (не уходите с занятия)
- 6. Если преподавателя стало не слышно, напишите об этом в чат. Если проблемы только у вас, обновите страничку и проверьте настройки компьютера, наушников
- Если при вашем выступлении присутствуют звуковые помехи (эхо, «фонит») кто-то из участников видеосвязи не надел наушники. В таком случае, попросите этого человека выключать микрофон, когда он молчит, и сами выключайте микрофон, когда он говорит.
- 8. В статусе Слушателя: если вам плохо слышно, зайдите в «Мои настройки»

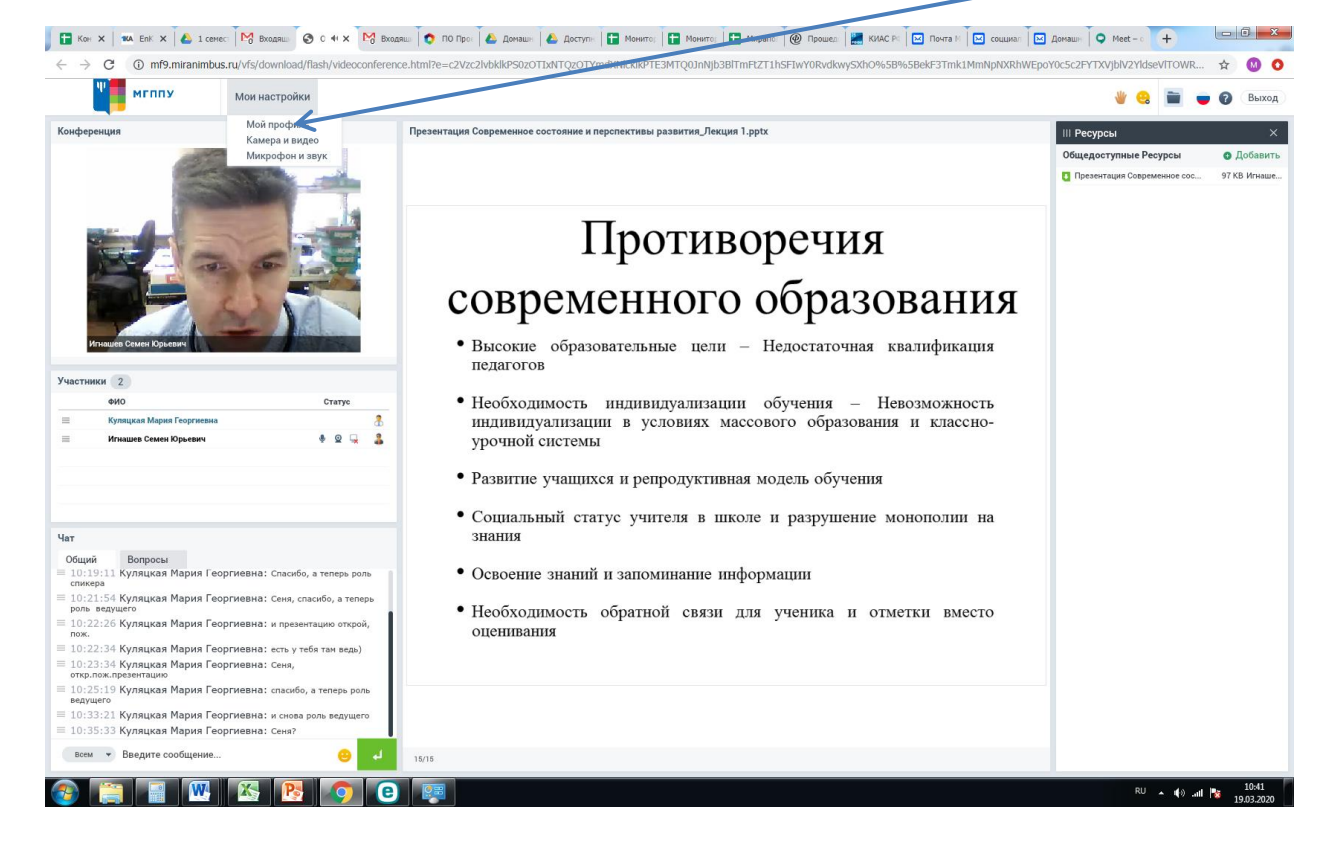

 В статусе Ведущего: если вас плохо слышно, или наоборот, всем слишком громко, зайдите в «Мои настройки» или используйте курсор громкости микрофона вверху посередине.

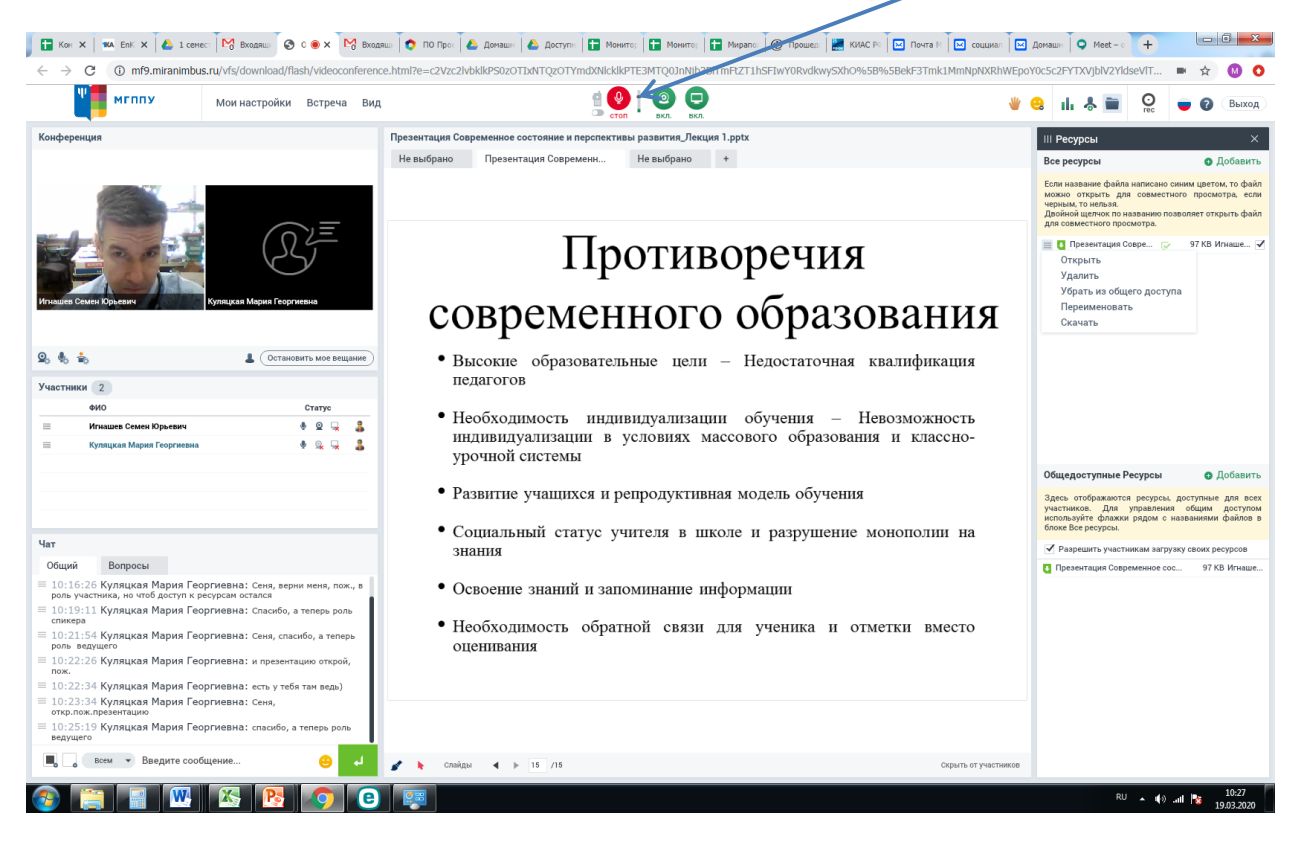

## Как посмотреть запись занятия

1. После занятия, как правило, на следующий день, на почту приходит письмо, пройдите по ссылке в письме:

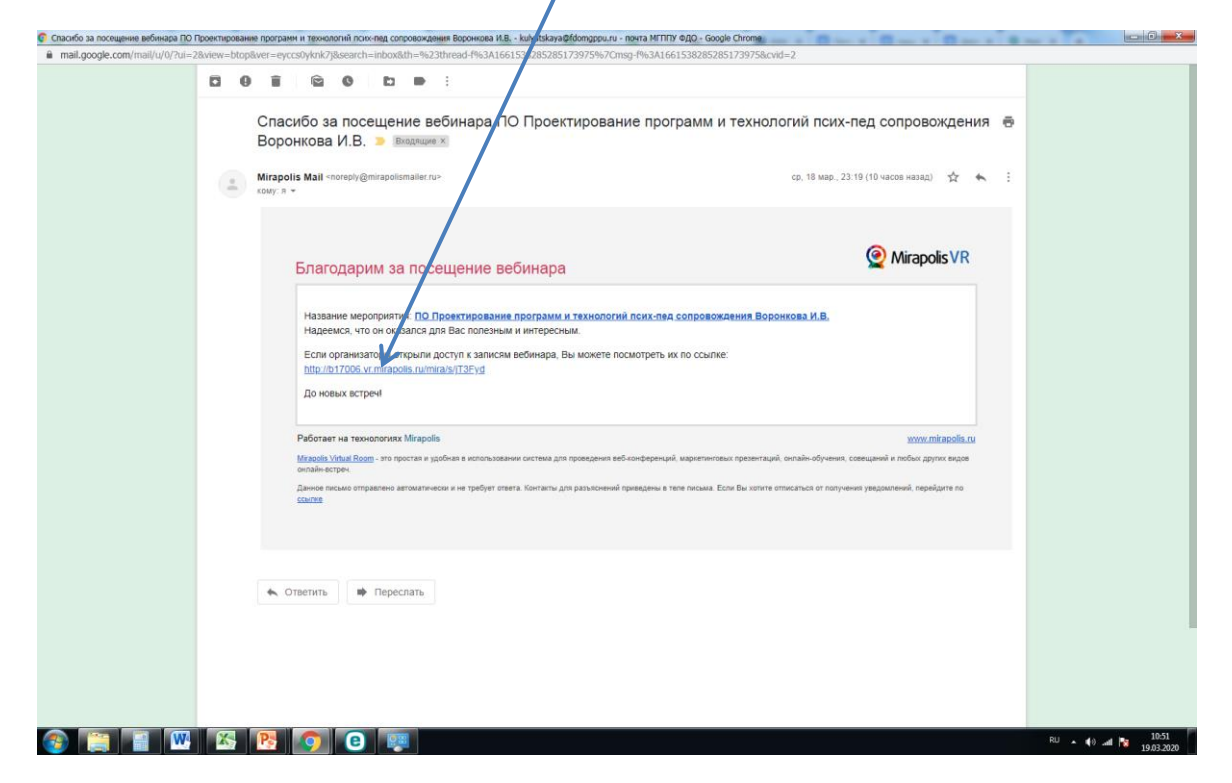

2. Если занятие было записано, вы увидите кнопку «Просмотр», нажмите если

| Korm: 🗙 🛛 🛤 EnKlii: 🗙 🕹 1 cer           | x 🕅 Brazi x 🗛 Mali x M Brazi x 💿 No N X 😨 Maeri x 😨 Maeri x 😨 Maeri x 😨 Maeri x 😨 Maeri x 😨 Maeri x 🖉 | ] Дома: X   ♀ Meet X +              | - 0 <b>- X</b> |
|-----------------------------------------|----------------------------------------------------------------------------------------------------|-------------------------------------|----------------|
| ← → C ③ Не защищено   b:                | 7006.vr.mirapolis.ru/mira/#&id=2181&s=Tmxq6EvMcHCCFXYT6ya9&type=studentcourse&doaction=Go             |                                     | 🖈 🔘 O          |
|                                         |                                                                                                    |                                     |                |
| Главная                                 |                                                                                                    |                                     |                |
| Мероприятие<br>ПО Проектирование п      | оограмм и технологий псих-пед сопровождения Воронкова И.В.                                            |                                     |                |
| <ul> <li>Основная информация</li> </ul> |                                                                                                    |                                     |                |
| Название                                | ПО Проектирование программ и технологий псих-пед сопровождения Воронкова И.В.                         |                                     |                |
| Начало                                  | 18 марта 2020 © 18:00                                                                                 |                                     |                |
| Окончание                               | 18 марта 2020 © 21:15                                                                                 |                                     |                |
| Регистрация                             | Завершена                                                                                             |                                     |                |
| Количество мест                         | Des orpansvenss                                                                                       |                                     |                |
| Осталось свободных мест                 | Des orpanivenen                                                                                       |                                     |                |
| ⇒ Записи                                |                                                                                                    |                                     |                |
| Операции Название                       |                                                                                                    | Период                              | Длительность   |
| Загрузить Просмотр ПО Проектировани     | е програми и технологий покк-пед сопровождения Воронкова И.В.                                         | 2020-03-18 18:07 - 2020-03-18 18:14 | 00:06:31       |
|                                         |                                                                                                    |                                     |                |
|                                         |                                                                                                    |                                     |                |
|                                         |                                                                                                    |                                     |                |
|                                         |                                                                                                    |                                     |                |
|                                         |                                                                                                    |                                     |                |
|                                         |                                                                                                    |                                     |                |
|                                         |                                                                                                    |                                     |                |
|                                         |                                                                                                    |                                     |                |
|                                         |                                                                                                    |                                     |                |
|                                         |                                                                                                    |                                     |                |
|                                         |                                                                                                    |                                     |                |
|                                         |                                                                                                    |                                     |                |
|                                         |                                                                                                    |                                     |                |
|                                         |                                                                                                    |                                     |                |
|                                         |                                                                                                    |                                     |                |
|                                         |                                                                                                    |                                     |                |
|                                         | 🍇 🔥 💽 🥥                                                                                               | RU 🔺 🌒 📷                            | 10:51          |

# 3. Приятного просмотра!

|                                                                 | ПО Проектирование программ и технологий псих-пед со                                                                                                   | провождения Воронкова И.В Google Chrome                        |                                   |                               |
|-----------------------------------------------------------------|----------------------------------------------------------------------------------------------------|----------------------------------------------------------------|-----------------------------------|-------------------------------|
| Мероприятие<br>ПО Проектирование программ и                     | ④ Не защищено   mfrs4.miranimbus.ru/vfs/downlog                                                                                                    | ad/flash/videoconference.html?e=cG9ydGFsQWRkcmVzcz1odHRwOi8vYj | E3MDA2LnZyLm1pcmFwb2xp            |                               |
| Основная информация<br>Название ПО Проекти                      | Конференция                                                                                                    | Доска 9                                                        |                                   |                               |
| Начало 18 марта 20:<br>Окончание 18 марта 20:                   |                                                                                                    | N                                                              |                                   |                               |
| Регистрация Завершена<br>Количество мест Без огранина           |                                                                                                    |                                                                |                                   |                               |
| Остапось свободных мест — Без ограничн<br>Записи                | Logocococo rene ava topocet                                                                                                    |                                                                |                                   |                               |
| ерации Название<br>рузить Просмотр ПО Проектирование программ и |                                                                                                    |                                                                | риод<br>2-03-18 18:07 - 2020-03-1 | Длительно<br>8 18:14 00:06:31 |
|                                                                 | 4ar O                                                                                                    |                                                                |                                   |                               |
|                                                                 | Общий<br>со.в.соо гларии кулицкая теоргиевиа, во<br>вкладке участники напротив Риты нажать на три<br>саных пологии в жеблать потъ валочието           |                                                                |                                   |                               |
|                                                                 | 18:11:24 Мария Куляцкая Георгиевна: тогда<br>она и през.загрузит, и в эфир выйдет<br>18:11:37 Ваан Екатерина Владимировна:                            |                                                                |                                   |                               |
|                                                                 | наша презентация совместно с Каримовой Светланой.<br>18:11:47 Мария Куляцкая Георгиевна: да<br>18:11:50 Каримова Светлана Рауфовна: Да<br>почти годе. |                                                                |                                   |                               |
|                                                                 | > +0                                                                                                    | •                                                              | 0:04:15 /0:06:31 🖕 7              |                               |
|                                                                 |                                                                                                    |                                                                |                                   |                               |
|                                                                 |                                                                                                    |                                                                |                                   |                               |

Факультет «Дистанционное обучение» желает Вам УСПЕХОВ!